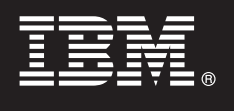

## 7.0

# **Quick Start Guide**

This guide will help you install IBM Tivoli Directory Integrator. You can perform a typical installation, or customize the installation as necessary.

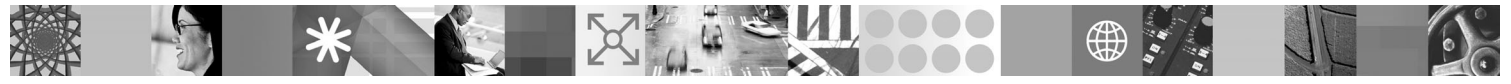

National Language Version: To obtain the Quick Start Guide in other languages, print the PDF from the Quick Start CD.

#### **Product Overview**

IBM Tivoli Directory Integrator is an integrated development environment and runtime service for general-purpose, multi-format, multi-directional, real-time data movement, synchronization and transformation.

There are two distinct editions of IBM Tivoli Directory Integrator 7.0:

- IBM Tivoli Directory Integrator 7.0: General Purpose Edition
- IBM Tivoli Directory Integrator 7.0: Identity Edition

This Quickstart Guide applies to both editions.

#### Step 1: Access your software

This document shows you how to install IBM Tivoli Directory Integrator using the product DVDs. If you download your product from Passport Advantage, follow the instructions in the download document available at:

www-1.ibm.com/support/docview.wss?rs=697&uid=swg24022429

This product offering includes:

- Quick Start CD
- IBM Tivoli Directory Integrator Version 7.0
- IBM Tivoli Directory Server 6.2

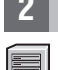

#### Step 2: Evaluate your hardware and system configuration

For information about system requirements, including critical configuration settings needed for installation, see the installation chapter in the IBM Tivoli Directory Integrator Installation and Administrator Guide available from the Information Center:

http://publib.boulder.ibm.com/infocenter/tivihelp/v2r1/index.jsp?toc=/com.ibm.IBMDI.doc\_7.0/toc.xml

### 3 Step 3: Review the base architecture

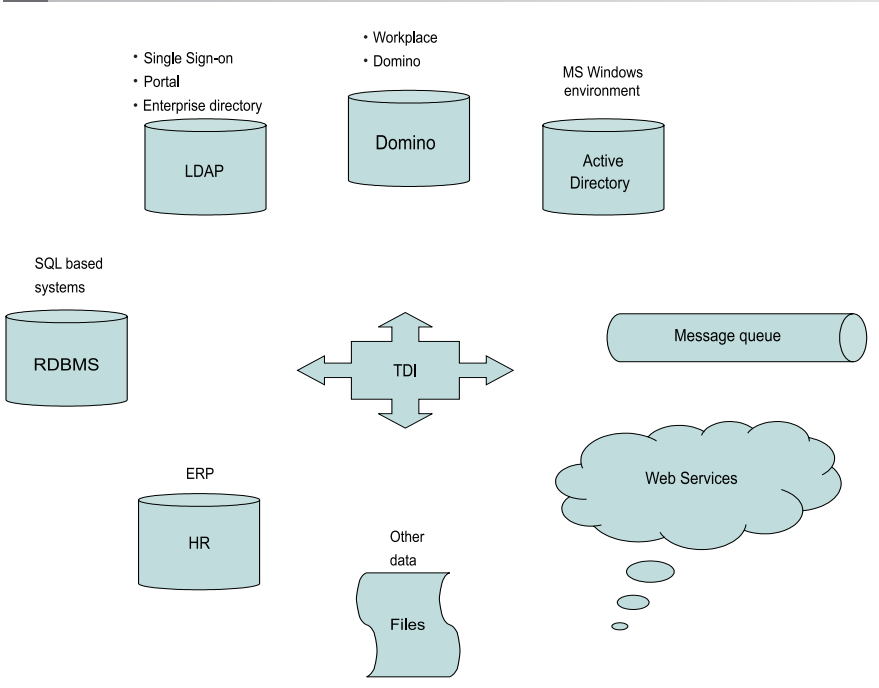

#### Step 4: Access the installer from IBM Tivoli Directory Integrator Launchpad

- 1. Insert the product installation DVD for your operating system: there is one DVD for all supported operating systems except i5/OS, and a separate one for i5/OS. On Windows operating systems, the Launchpad launches automatically. For all other platforms, run the IBM Tivoli Directory Integrator Launchpad executable; for example, launchpad.sh
- 2. From the Launchpad menu, select Install IBM Tivoli Directory Integrator.
- 3. On the installation panel, click IBM Tivoli Directory Integrator Installer and follow the installation instructions.

#### Step 5: Install IBM Tivoli Directory Integrator

Install IBM Tivoli Directory Integrator using a Typical or Custom installation:

- A Typical installation installs the Server, Config Editor, JavaDocs, the Administration and Monitoring Console (installed into the Integrated Solutions Console Standard Edition (ISC SE)), Action Manager and examples.
- A Custom installation allows you to choose individual components to install. **Note:** Password Interceptor Plugins are installed using a Custom Install, using the standard installer. Previous versions used a separate installer.

For more installation information, see the IBM Tivoli Directory Integrator Installation and Administrator Guide from the Information Center:

http://publib.boulder.ibm.com/infocenter/tivihelp/v2r1/index.jsp?toc=/com.ibm.IBMDI.doc\_7.0/toc.xml

#### **More Information**

For additional technical resources, see the following Web sites:

IBM Tivoli Directory Integrator general product information: http://www-306.ibm.com/software/tivoli/products/directory-integrator/

IBM Tivoli Directory Integrator Information Center: http://publib.boulder.ibm.com/infocenter/tivihelp/v2r1/index.jsp?toc=/com.ibm.IBMDI.doc\_7.0/toc.xml

IBM Tivoli Directory Integrator technical support: http://www-306.ibm.com/software/sysmgmt/products/support/IBMDirectoryIntegrator.html

IBM Tivoli Directory Integrator Version 7.0 Licensed Materials - Property of IBM. (C) Copyright IBM Corp. 2009. All Rights Reserved. U.S. Government Users Restricted Rights - Use, duplication or disclosure restricted by GSA ADP Schedule Contract with IBM Corp. IBM, DB2, eserver, pserver, Tivoli, Universal Database, and WebSphere are trademarks or registered trademarks of International Business Machines in the US and/or other countries. Windows is a registered trademark of Microsoft Corporation in the US and other countries. Other company, product, or service names may be trademarks or service marks of others. Solaris is a trademark of Sun Microsystems, Inc. in the United States, other countries, or both.

Part Number: CF13PML

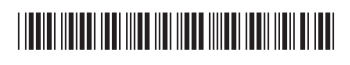

Document Number: GI11-8188-00

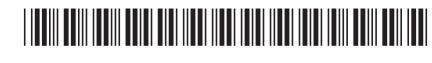